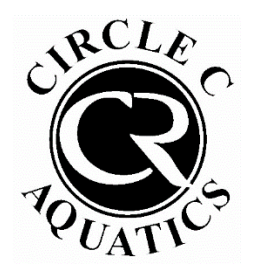

**Circle C Aquatics** 

How to Check Scheduled Private Lesson

Times Through Your Pool Account

## Step 1: Log into your pool account HERE.

If this is your first time logging into your pool account, click "Access My Account" in the top right. If you have logged in before, enter your username and password.

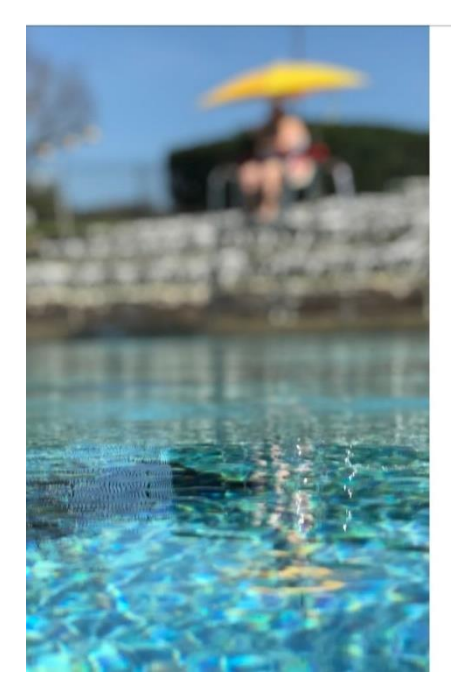

| First time here?             | Access My Account        |          |
|------------------------------|--------------------------|----------|
| Welcome!                     |                          |          |
| Login to your account        |                          |          |
| USERNAME                     |                          |          |
| PASSWORD                     |                          |          |
|                              | Forgot password?         | <u> </u> |
| Log                          | in                       |          |
|                              |                          |          |
| REGISTER FOR EVENTS          |                          |          |
| Preview our current schedule | of events and begin your |          |

🖌 Home View My Info Frank ₹≣ Register for Classes Guest 🕉 Group Activities **Current Balance** No House Charge View My Statement Pay my Bill Looks like you do not Packages 12 Account Access **CLUB ANNOUN** Notifications Contact Us

## Step 2: Once logged in, click "Packages" on the left.

Step 3: Under "Active Packages," find the entry for the package of lessons you would like to view. Hover over the right side and click "View History."

| ACTIVE PACKAGES                                            |                               |                 |                  |  |  |  |  |  |
|------------------------------------------------------------|-------------------------------|-----------------|------------------|--|--|--|--|--|
| 4 /4 (2 future) Non Resident Basic Private Lesson (4 pack) | 171.00 purchased on 06/01/23  | Expires 06/01/2 | View History     |  |  |  |  |  |
| RECENTLY USED PACKAGES                                     |                               |                 |                  |  |  |  |  |  |
| 0 /4 Non Resident Premium Private Lesson (4 pack)          | \$198.00 purchased on 05/09/2 | 3   E           | Expires 05/09/24 |  |  |  |  |  |

In the dialog box that pops up, you will be able to see the lessons scheduled from that package. The first entry will be the date you purchased the pack of lessons.

Each entry below will be a lesson. The date and time for each will be on the left side.

| Active Non Resident Basic Private Lesson (4 pack) \$171.00 purchased on 06/01/2023 05:03pm |                                  |                                            |                    |          | 8           |
|--------------------------------------------------------------------------------------------|----------------------------------|--------------------------------------------|--------------------|----------|-------------|
| History                                                                                    |                                  |                                            |                    |          |             |
| Date                                                                                       | Acctg Group                      | Item                                       | Number Of Sessions | Amount   | Transaction |
| 06/01/23 05:03P                                                                            | M 2025 Package<br>Liability      | Non Resident Basic Private Lesson (4 pack) | 4.000              | \$171.00 | 4635        |
| 07/29/23 03:00P                                                                            | M 4842 - Private Swim<br>Lessons | Private Lesson with Basic Instructor       | -1.00              | \$42.75  | T-2992      |
| 07/30/23 10:30A                                                                            | M 4842 - Private Swim<br>Lessons | Private Lesson with Basic Instructor       | -1.00              | \$42.75  | T-2994      |
| 1                                                                                          |                                  |                                            |                    |          |             |
|                                                                                            |                                  |                                            |                    |          |             |
|                                                                                            |                                  |                                            |                    |          |             |
|                                                                                            |                                  |                                            |                    |          |             |